## BI 348 Project 04

## Spring 2025

Here are the steps for this project:

- 1) When you are done with this project you will create a data model and a dashboard in an Excel file. Then you will create a Data Model and a dashboard in a Power BI Desktop file. You will upload both files to the Project 4 Upload links in the Home area of Canvas.
- 2) The first data analysis goal for this project is to create this Excel finished sales dashboard as is shown in the picture below, where you will create three Data Model PivotTables, two Slicers, a Line Chart and a Textbox with a dashboard title:

| F                        | ligh Elving       | Boomer               | angs                | Year       | \$= ·           | 5×              | Supplier          |                  | ž         | - T <sub>×</sub>                        |                     |                   |                |
|--------------------------|-------------------|----------------------|---------------------|------------|-----------------|-----------------|-------------------|------------------|-----------|-----------------------------------------|---------------------|-------------------|----------------|
|                          | ingin i tying     | boomer               | angs                | 2022       | 2023            | _               | Channel Craft     | Colorado         | Boomerang | gs                                      |                     |                   |                |
| Fo                       | ur Year Sa        | ales Dash            | board               | 2024       | 2025            |                 | Gel Boomerangs    |                  |           |                                         |                     |                   |                |
|                          |                   |                      |                     |            |                 |                 |                   |                  |           |                                         |                     |                   |                |
| -                        |                   | 500 State            |                     |            |                 |                 |                   |                  |           |                                         |                     |                   |                |
| Year 🔻                   | Store Name 🔽 1    | Total Sales (\$) Nun | ber of Transactions | Year 💌     | Product T       | otal Sales (\$) | Year Month        | Total Sales (\$) |           | F                                       | Product Year        | lv Sales          |                |
| = 2022                   | Break Free        | 3,448,916            | 29,495              | = 2022     | Aspen           | 1,744,008       | <b>2022</b> Jan   | 1,642,615        |           |                                         |                     | ,                 |                |
|                          | Fitness & Sports  | 1,133,882            | 9,707               |            | Carlota         | 1,989,897       | Feb               | 1,517,758        | 6,000,000 |                                         |                     |                   |                |
|                          | Flights & Kites   | 1,170,764            | 9,859               |            | Crested Beaut   | 2,011,083       | Mar               | 1,630,211        | 5,000,000 |                                         |                     | ~                 |                |
|                          | Great Winds Kites | 3,412,000            | 29,353              |            | Lagle           | 1,906,188       | Apr               | 1,597,147        |           |                                         |                     | $\wedge$          |                |
|                          | GI Sports         | 1,121,453            | 9,752               |            | Icarus          | 2,231,471       | May               | 1,640,835        | 4,000,000 |                                         | m                   | $\sim$ $\sim$     |                |
|                          | Into The Wind     | 1,157,238            | 9,815               |            | Quad            | 2,003,109       | Jun               | 1,583,022        | 2 000 000 |                                         |                     |                   |                |
|                          | Kite Flight       | 2,285,589            | 19,438              |            | Sunset          | 2,017,682       | Jul               | 1,647,647        | 3,000,000 |                                         |                     |                   |                |
|                          | Kitty Hawk Kites  | 2,262,044            | 19,520              |            | Sunspot         | 1,587,075       | Aug               | 1,634,395        | 2,000,000 |                                         | 1                   |                   |                |
|                          | Prism Kites       | 1,126,657            | 9,724               |            | Weighted Sunset | 2,082,927       | Sep               | 1,620,035        |           | ~~~~~~~~~~~~~~~~~~~~~~~~~~~~~~~~~~~~~~~ |                     |                   |                |
|                          | Pro Kites         | 1,130,475            | 9,916               |            | Yanaki          | 1,851,624       | Oct               | 1,647,692        | 1,000,000 |                                         |                     |                   |                |
| 2022 T                   | Sports & Hobbies  | 1,176,048            | 9,861               | 2022 Total |                 | 19,425,065      | Nov               | 1,614,259        | 0         |                                         |                     |                   |                |
| 2022 Total               |                   | 19,425,065           | 166,440             | = 2023     | Aspen           | 3,241,210       | Dec               | 1,649,449        |           | Jan Apr Jul Oct                         | t Jan Apr Jul Oct . | Jan Apr Jul Oct J | an Apr Jul Oct |
| = 2023                   | Break Free        | 8,337,079            | 33,064              |            | Carlota         | 4,023,823       | 2022 Total        | 19,425,065       |           | 2022                                    | 2023                | 2024              | 2025           |
|                          | Fitness & Sports  | 2,659,883            | 11,006              |            | Crested Beaut   | 4,849,989       | = 2023 Jan        | 4,076,660        |           |                                         |                     |                   |                |
|                          | Flights & Kites   | 2,855,568            | 10,941              |            | Eagle           | 3,481,138       | Feb               | 3,603,141        |           |                                         |                     |                   |                |
|                          | Great Winds Kites | 8,143,995            | 33,147              |            | Icarus          | 8,897,071       | Mar               | 3,964,059        |           |                                         |                     |                   |                |
|                          | GI Sports         | 2,751,066            | 11,020              |            | Quad            | 5,202,732       | Apr               | 3,824,889        |           |                                         |                     |                   |                |
|                          | Into The Wind     | 2,701,221            | 10,977              |            | Sunset          | 5,213,513       | May               | 3,908,471        |           |                                         |                     |                   |                |
|                          | Kite Flight       | 5,519,156            | 21,952              |            | Sunspot         | 2,775,613       | Jun               | 3,799,100        |           |                                         |                     |                   |                |
|                          | Kitty Hawk Kites  | 5,486,113            | 22,013              |            | Weighted Sunset | 5,473,526       | Jul               | 3,964,435        |           |                                         |                     |                   |                |
|                          | Prism Kites       | 2,695,239            | 11,106              |            | Yanaki          | 3,480,610       | Aug               | 4,025,928        |           |                                         |                     |                   |                |
|                          | Pro Kites         | 2,734,993            | 10,965              | 2023 Total |                 | 46,639,226      | Sep               | 3,6/1,2//        |           |                                         |                     |                   |                |
| 2022 7-4-1               | Sports & Hobbies  | 2,754,913            | 11,016              | - 2024     | Aspen           | 3,642,795       | Oct               | 4,104,163        |           |                                         |                     |                   |                |
| 2023 Total 46,639,226 18 |                   | 187,207              |                     | Carlota    | 4,354,58/       | Nov             | 3,860,858         |                  |           |                                         |                     |                   |                |
| = 2024                   | Fitness & Sports  | 0,031,575            | 23,663              |            | Crested Beaut   | 3,153,514       | Dec<br>2022 Total | 3,830,244        |           |                                         |                     |                   |                |
|                          | Fitness & Sports  | 3,053,190            | 11,639              |            | Lagie           | 3,957,208       | 2023 10tal        | 40,039,226       |           |                                         |                     |                   |                |
|                          | Flights & Kites   | 2,994,762            | 11,558              |            | Icarus          | 9,560,947       | <b>2024</b> Jan   | 4,132,254        |           |                                         |                     |                   |                |

Here is a picture of the same Excel dashboard with the Slicers selected for the Supplier Colorado Boomerangs in the year 2024:

|             |                   |                       | Year 🏂 🍢 🕴         |             |               | Supplier         |                | 芝                | <b>K</b>      |                                                |
|-------------|-------------------|-----------------------|--------------------|-------------|---------------|------------------|----------------|------------------|---------------|------------------------------------------------|
|             | High Flying       | g Boomera             | ngs                | 2022        | 2023          |                  | Channel Craft  | Colorado         | Boomerangs    |                                                |
| Fo          | our Year S        | ales Dashb            | oard               | 2024        | 2025          |                  | Gel Boomerangs |                  |               |                                                |
| Year 📮      | Store Name 💌      | Total Sales (\$) Numb | er of Transactions | Year ず Pro  | duct 💽 1      | Fotal Sales (\$) | Year 🕶 Month   | Total Sales (\$) |               | Draduct Vaarly Salas                           |
| ⊡ 2024      | Break Free        | 6,031,575             | 23,663             | ∃2024 Asp   | en            | 3,642,795        | 🗏 2024 Jan     | 1,024,005        |               | Product rearry sales                           |
|             | Fitness & Sports  | 3,053,190             | 11,639             | Car         | lota          | 4,354,587        | Feb            | 905,398          | 1,400,000     |                                                |
|             | Flights & Kites   | 2,994,762             | 11,558             | Cres        | sted Beaut    | 5,153,514        | Mar            | 1,020,855        | 1 200 000     | $\frown$                                       |
|             | Great Winds Kites | 2,981,861             | 11,372             | Eag         | le            | 3,957,208        | Apr            | 935,407          | 74775747755.0 |                                                |
|             | GT Sports         | 2,951,619             | 11,575             | Icar        | rus           | 9,560,947        | May            | 985,182          | 1,000,000     | $\sim$ $-$                                     |
|             | Into The Wind     | 8,969,257             | 34,905             | Qua         | ad            | 5,718,719        | Jun            | 1,208,521        | 800,000       |                                                |
|             | Kite Flight       | 12,076,512            | 46,602             | Sun         | set           | 5,509,362        | Jul            | 1,256,209        | coo 000       |                                                |
|             | Kitty Hawk Kites  | 2,994,621             | 11,558             | Sun         | spot          | 3,145,358        | Aug            | 1,243,910        | 600,000       |                                                |
|             | Prism Kites       | 2,940,940             | 11,473             | Wei         | ighted Sunset | 6,000,244        | Sep            | 1,114,999        | 400,000 —     |                                                |
|             | Pro Kites         | 2,961,386             | 11,448             | Yan         | aki           | 3,842,380        | Oct            | 983,954          | 200.000       |                                                |
|             | Sports & Hobbies  | 2,929,387             | 11,555             | 2024 Total  |               | 50,885,112       | Nov            | 983,601          | 200,000       |                                                |
| 2024 Total  |                   | 50,885,112            | 197,348            | Grand Total |               | 50,885,112       | Dec            | 976,648          | 0             |                                                |
| Grand Total |                   | 50,885,112            | 197,348            | 10          |               | 08 08 - 48       | 2024 Total     | 12,638,689       | 1             | an Feb Mar Apr May Jun Jul Aug Sep Oct Nov Dec |
|             |                   | 2011 010 010 010 000  |                    |             |               |                  | Grand Total    | 12,638,689       |               | 2024                                           |

3) You will create a Power Pivot Data Model with tables, Relationships, DAX Measures, and hidden fields as is shown below:

| <ul> <li>dDate</li> <li>Date</li> <li>Year</li> <li>MonthNumber</li> <li>Month</li> </ul> | 1* | <ul> <li>In fSales</li> <li>In Date</li> <li>In ProductID</li> <li>In CustomerID</li> <li>In Sales</li> <li>In Total Sales (\$)</li> <li>In Mumber of Transactions</li> </ul> | 1 | <ul> <li>dProduct</li> <li>ProductID</li> <li>Product</li> <li>FlightRange(M)</li> <li>Supplier</li> </ul> |
|-------------------------------------------------------------------------------------------|----|----------------------------------------------------------------------------------------------------|---|----------------------------------------------------------------------------------------------------|
|                                                                                           |    |                                                                                                    |   | dCustomer     CustomerID     Store Name     City     State     Manager                                     |

4) Below is a picture of the files you downloaded for this project. Add your name to the names of the two project files and one project folder.

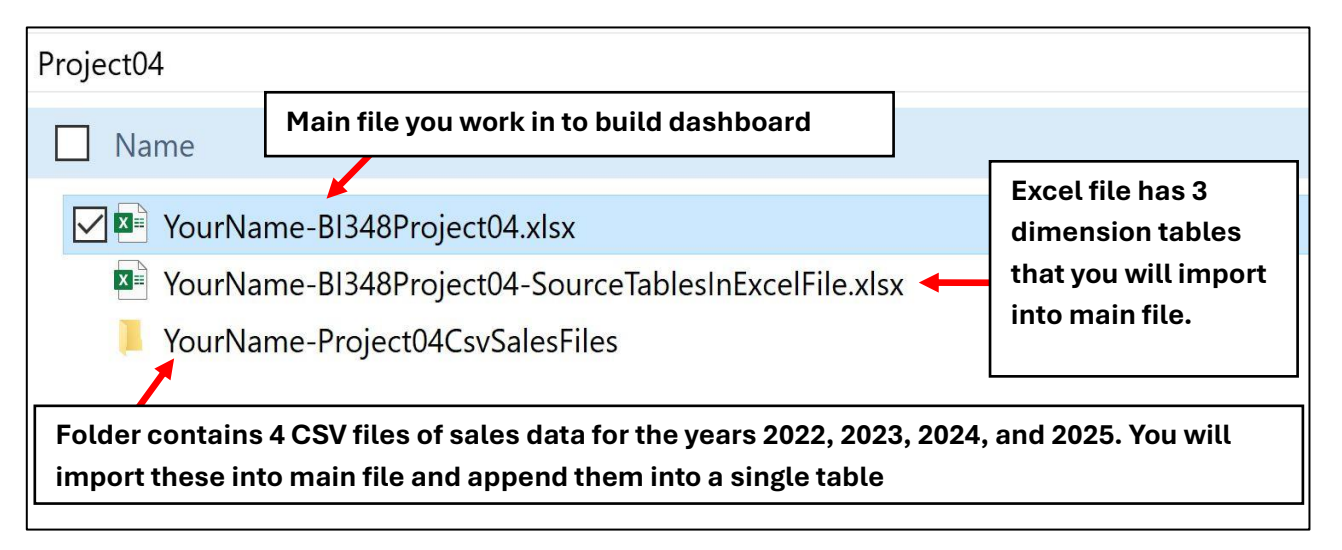

- 5) Look inside the folder (XX-Project04CsvSalesFiles) and open one of the csv files to familiarize yourself with the sales data (about 200,000 rows of data in each csv file). Close the csv file.
- 6) Open the Excel file (XX-BI348Project04-SourceTablesInExcelFile.xlsx) and familiarize yourself with the dimension tables. Close the Excel file.
- 7) After making sure that you close any project file that you had previously opened, start the data analysis tasks in this Excel file (XX-BI348Project04.xlsx)
- 8) Using the **Power Query From Excel Workbook feature**, import the three dimension tables (look tables) "dProduct", "dCustomer", & "dDate" from the Excel file "XX-BI348Project04-SourceTablesInExcelFile.xlsx" and load them to the Data Model.
  - When you load to the Data Model, remember to select "Only Create Connection" AND "Add this data to the Data Model".
- 9) Using the **Power Query From Folder feature**, import the four csv files from the folder named "XX-Project04CsvSalesFiles", append them into a single table with the name "fSales", and then load the single appended table to the Data Model.
  - Note: There are a total of 750,000 rows of data after you combine the csv files.
  - When you load to the Data Model, remember to select "Only Create Connection" AND "Add this data to the Data Model".
- 10) In the Power Pivot Design View, create the **relationships** between the tables and **hide fields** that you do not want to show the reporting area.
- 11) In Data View, in the dDate table, **sort the Month (Month Name)** column by the MonthNumber column.
- 12) In Data View, in the Measure Grid under the fSales table, create the DAX Measures: Total Sales (\$) and Number of Transactions.
- 13) On the worksheet named "Dashboard", create your sales dashboard.

14) When you create the 3 PivotTables, **name each PivotTable** (Right-click PivotTable, PivotTable Options, PivotTable Name text box). Name the 3 PivotTables:

- CustomerStoreSalesPT
- ProductPT
- YearPT

15) Add one Slicer for Year and a second Slicer for Supplier. Connect all 3 PivotTables to each of the Slicers. To connect PivotTables to Slicers, right-click the Slicer, click Report Connections, click check boxes for all 3 PivotTables).

16) When you complete your work in the XX-BI348Project04.xlsx file, save the file and close it.

- 17) Open a new **Power BI Desktop file** and give the file the name: YourName-BI348Project04.pbix.
- 18) From within the Power BI Desktop file, import the Data Model from the XX-BI348Project04.xlsx file.
- 19) In the Power BI Desktop file in Report view, create the dashboard as shown below (types of visuals shown in 2<sup>nd</sup> dashboard):

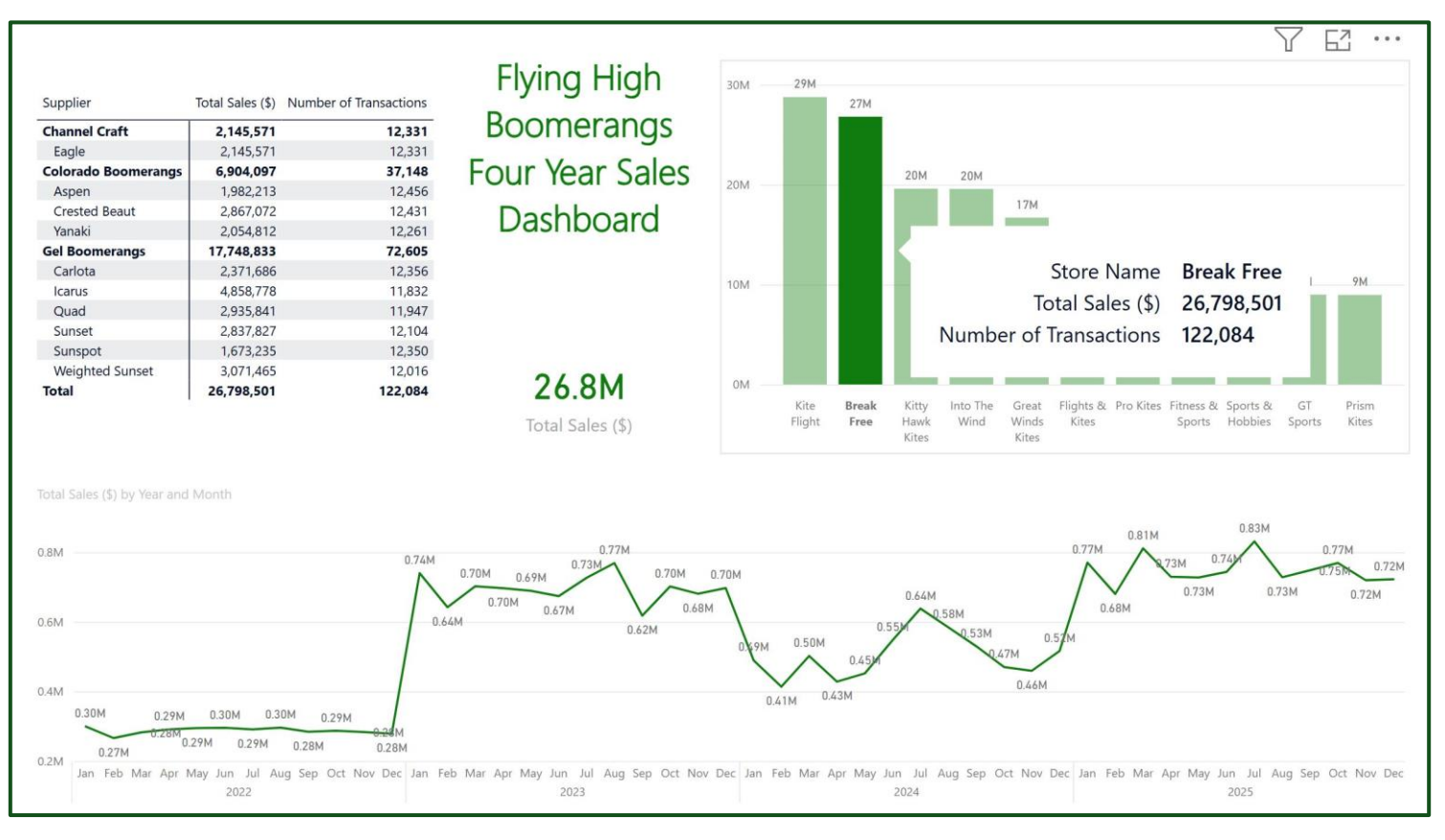

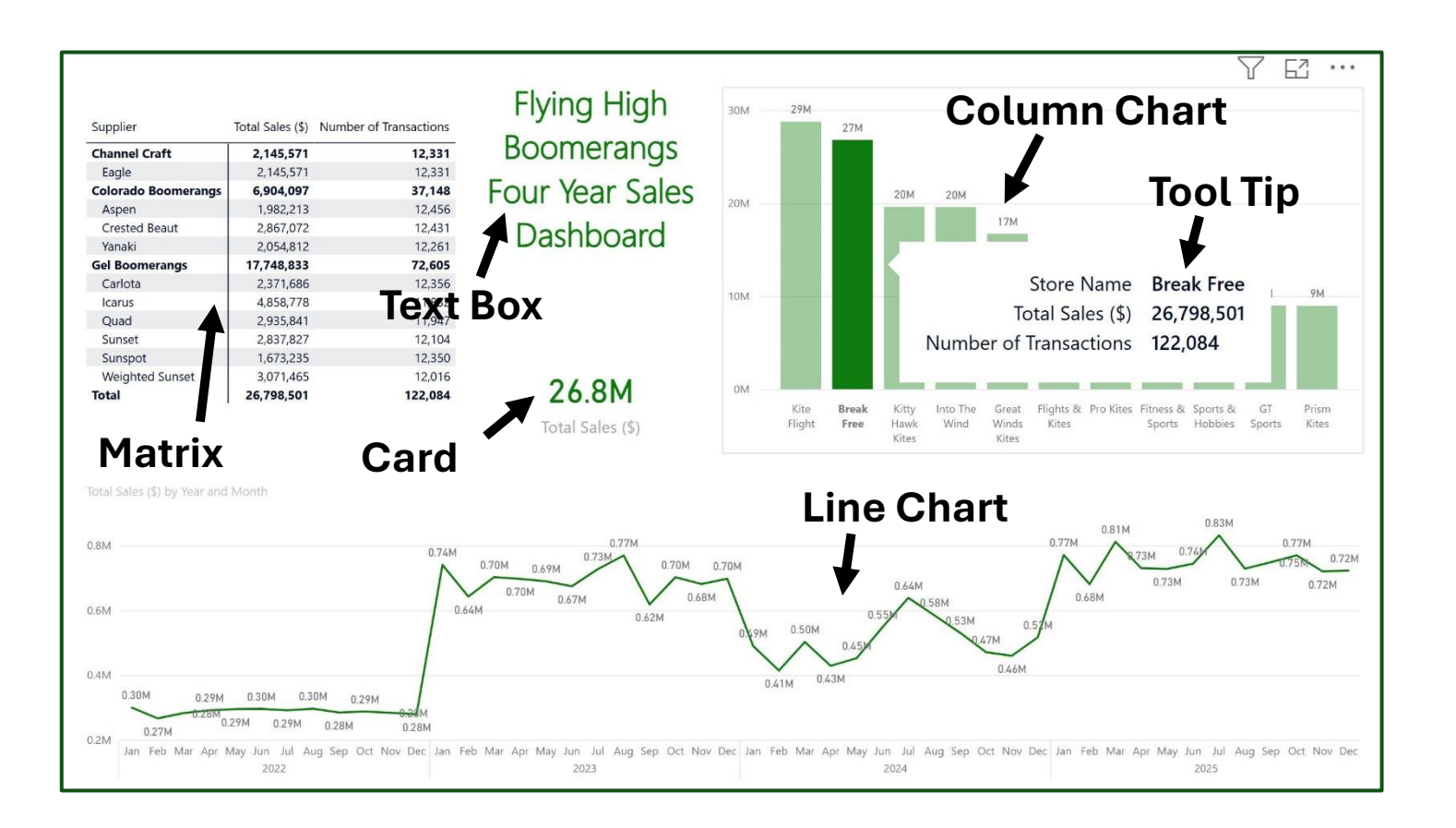

20) When you complete the Power BI Desktop dashboard, save the Power BI Desktop file and close the file.

21) Upload The Excel dashboard file and the Power BI Desktop dashboard file to the Project 4 Upload link in the Home area of Canvas. You will upload both files to the Project 4 Upload link. Together, the two projects are worth 100 points.